# Help Shoot Right's Veteran & Junior Shooting Club with Fry's Community Rewards Program (V.I.P. Card)

Did you know you can support Shoot Right's Veteran and Jr. Shooting Club, our shooting division of Child and Adult Safety Education Services, Inc. just by shopping at Fry's? It's easy when you enroll in Fry's Community Rewards! To get started, sign up with your V.I.P Card below, and input our organizations info (NPO **#32651**). Once you're enrolled, you'll earn rewards for our organization every time you shop and use your V.I.P Card! Individual purchases will begin counting towards our organization within 7-10 business days of registering your individual Fry's V.I.P. Card on-line. Remember you may have more than one card in your family. Please make an account for all cards. Do not forget every time you shop for groceries - you must swipe your card before. Then our organization earns a rebate. We're also asking that you not only sign up yourselves but encourage all your family, co-workers and friends to do the same. It just takes a couple of minutes. Some people say: "Money is tight right now"; "I wish I had the money to help". Well, now you can without taking a penny from your pocket. Please sign up and help us keep our safety programs going!

Every new year (any time after Aug 1) you need to resubmit our organization information in your online account to continue keeping us as your supported organization. If you have any questions please let us know.

## Thank you for your support Rob Potter President

## PLEASE NOTE: Before you can link your Fry's V.I.P card to an organization, you must have an email address.

### **STEP 1: Creating an Online Fry's Account**

**\*\*NOTE: If you already have an online Fry's account, skip to #2** 

- \*Go to <u>http://www.frysfood.com/</u>
- \*Select 'Register'.

\*Under Sign-In information, enter your email and create a password. (Write down your email & password—will need it in step 2)

\*Select 'Use Card Number'.

\*Enter your Fry's V.I.P Card Number, last name and postal code.

\*Under 'Select Your Preferred Store' enter your postal code.

\*Select 'Find Stores'.

\*Choose your store then select 'Create Account'.

\*You will then be prompted to check your email for a confirmation email.

Click the hyperlink in your email to finish creating your Online Fry's Account.

\*Continue to step #2 to register for the Fry's Community Rewards Program of your choice.

### STEP 2: Register for the Fry's Community Rewards Program

\*Go to https://www.frysfood.com/topic/community?activePage=community-rewards-2

\*Select 'Sign-In'.

\*Enter your email and password then select 'sign in'. (**This will be the email and password you created in step 1**) \*Select 'My Account then select 'Account Settings' from drop down menu.

\*Click 'edit' under Community Rewards. If prompted, enter personal information.

\*Under Find Your Organization: Enter the NPO number or name of organization then select 'search'. (Child and Adult Safety Education Services, Inc. Organization, #32651)

\*Under Select Your Organization: Select box next to your organization

\*Then select 'save changes'.

\*If you have registered correctly, you should now see your organization information listed under 'Community Rewards' on your Account Summary page.